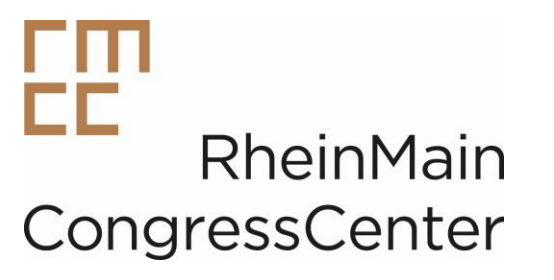

## Welcome to the online shop of RheinMain CongressCenter

This is your ordering platform for all the products and services that you need for a successful trade fair presence. The online shop provides all exhibitors the opportunity to order their trade fair services comfortably online.

It is only possible to place an order by providing your confirmed area (hall)/booth number.

This guide to using our online shop is designed to help you get off to a smooth start.

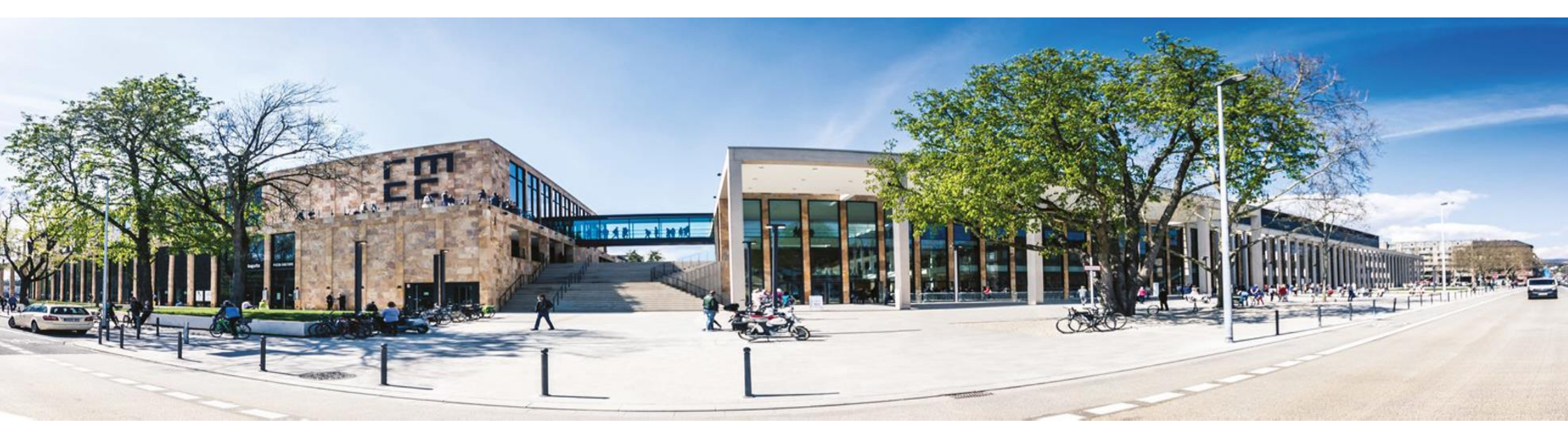

### Guide to using the RMCC online shop

### Table of contents

| Registration       | 3  |
|--------------------|----|
| Reset password     | 4  |
| Placing an order   | 5  |
| Placing an order   | 6  |
| Placing an order   | 7  |
| Complete order     | 8  |
| My data:           | 9  |
| Further questions? | 10 |
| Contact data       | 11 |

Your personal login data apply for all future events at the RheinMain Congress Center. Please keep them securely..

### Registration

Start your registration by clicking the link below to open our online shop homepage:

Ausstellers Service Center | RheinMain Congress Center (Exhibitor Service Center | RheinMain Congress Center)

### Sign In

I have previously registered and my password is:

| Email                                                        |         |
|--------------------------------------------------------------|---------|
| Email                                                        |         |
| Password                                                     |         |
| Password                                                     |         |
|                                                              |         |
| Remember me                                                  | Sign In |
|                                                              |         |
| Forgot your password?   I have never registered registration | 1       |

You need to register as a user once and set up an account here. Click "registration".

Enter the company data as well as your contact data here, and then click "Save"

You should be successfully registered in the system after you have entered your user data.

### **Reset password**

If you already have access to our online shop but have forgotten your password, you can reset it by entering your email address.

First, click the "Forgot your password?" link.

You are then redirected to a free text field where you can enter your email address. Then, click the "*Continue*" button.

A link with which to reset your password is then sent to the email address you entered at registration.

You can then set a new password.

| Password                                                                     |         |
|------------------------------------------------------------------------------|---------|
|                                                                              |         |
| Remember me                                                                  | Sign In |
|                                                                              |         |
| Forgot your password?   I have never registered registration                 |         |
| Report Recoverd                                                              |         |
| Resel Passworu                                                               |         |
|                                                                              |         |
| Enter your email address and you will be sent a link to reset your password. |         |
| Enter your email address and you will be sent a link to reset your password. |         |

Return to Sign In

Continue

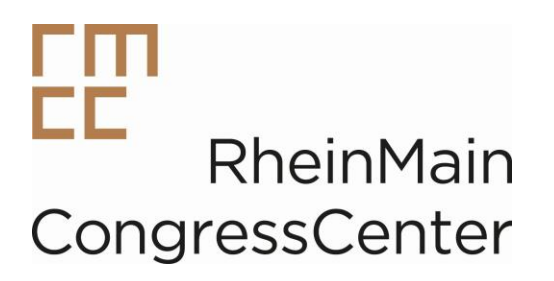

### **Placing an order**

Once you have signed in with your user name and password, please select the event for which you would like to place the order:

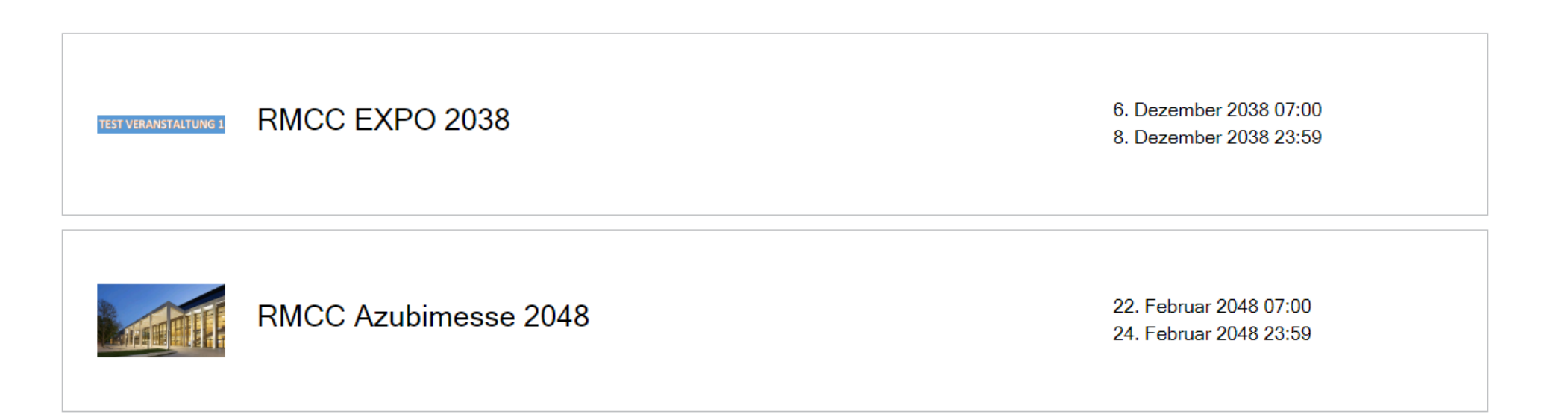

### **Placing an order**

Now, enter your booth information. Enter your booth number and select the relevant area (hall).

### Booth Information

# Please Select an Action Select Existing Add Booth Booth Image: Select Existing Select Existing NORD-300 Booth Area Image: Select Existing Select Existing

Other Information

#### Function 0

Halle Nord, Segmente A - C (Ausstellung

### OK

 $\sim$ 

Click "OK" once you have entered your data.

### **Placing an order**

All services are displayed in detail. Alternatively, you can enter the desired service in the search screen. Mandatory fields marked with an asterisk (\*) must be filled. Then, place the service in the shopping cart.

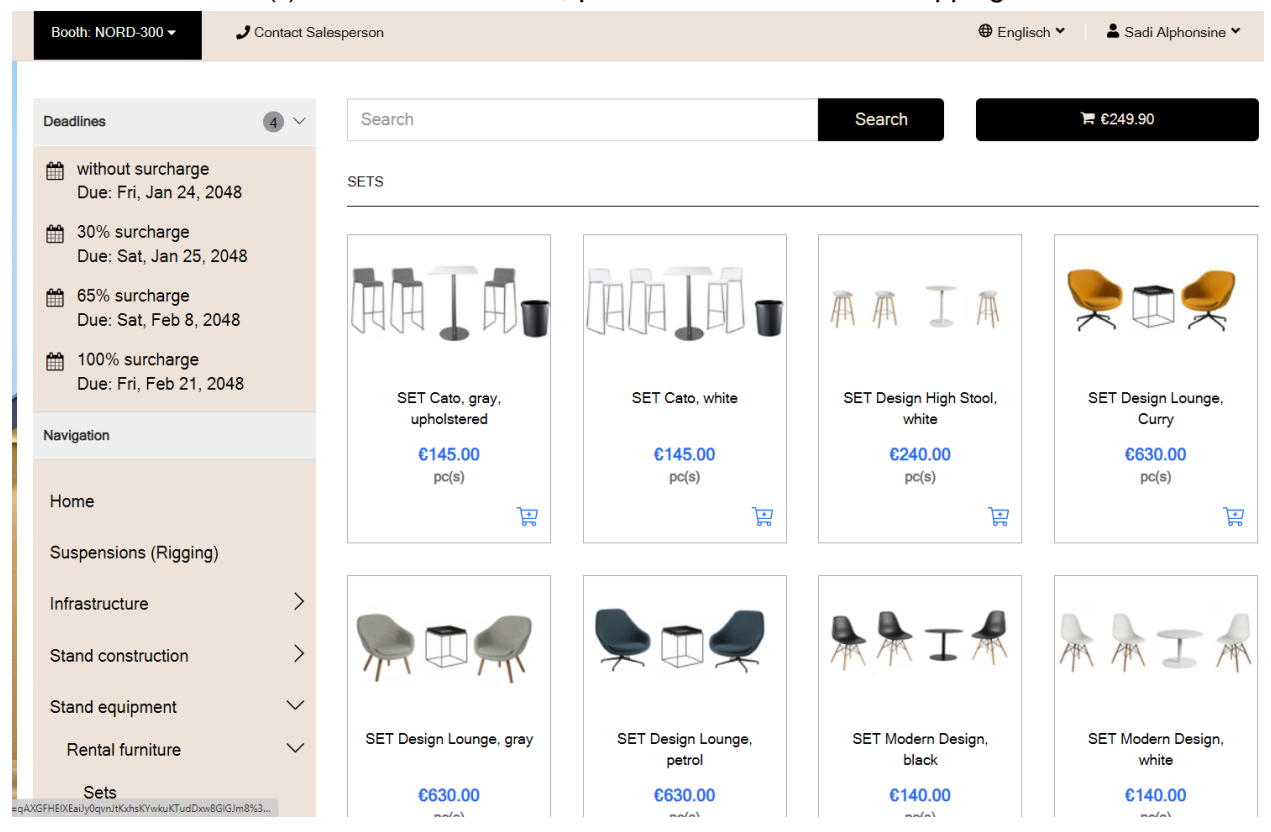

Services in the shopping cart do not constitute an order! Complete your order by clicking the "Check out" button.

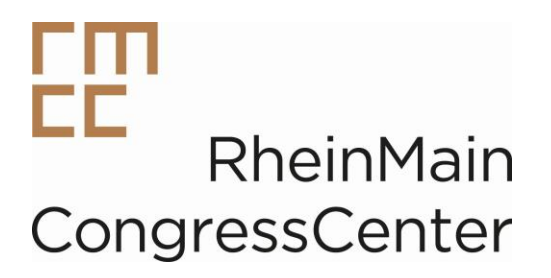

### **Complete order**

You can find a summary of your orders in the shopping cart. Individual items can be cancelled, if desired. Click the "Check out" button to continue the order process.

In order to avoid additional queries, we kindly ask you to upload a sketch of your booth. Please click the "Check out" button again to skip this step.

| tems (2)                                                                                                    |                                                                            |                                                |
|----------------------------------------------------------------------------------------------------|----------------------------------------------------------------------------|------------------------------------------------|
| Subtotal:                                                                                                    | €210.00                                                                    |                                                |
| VAT 19%:                                                                                                    | €39.90                                                                     |                                                |
| Total:                                                                                                    | €249.90                                                                    |                                                |
| Grand Total:                                                                                                    | €249.90                                                                    | ]                                              |
| PAYMENT OPTIONS                                                                                                    |                                                                            |                                                |
| Payment per invoice (you will receive the invoice after the even                                                                                                    | ent)                                                                       | ]                                              |
| Payment per invoice (you will receive the invoice after the evo     Payment with purchase order per invoice (you will receive the                                                                                                    | ent)<br>e invoice after the event)                                         | ]                                              |
| Payment per invoice (you will receive the invoice after the even     Payment with purchase order per invoice (you will receive the     TERMS AND CONDITIONS                                                                                                    | ent)                                                                       | ]                                              |
| Payment per invoice (you will receive the invoice after the even     Payment with purchase order per invoice (you will receive the     ERMS AND CONDITIONS     //ew Terms and Conditions                                                                                                    | ent)<br>invoice after the event)                                           | ]                                              |
| <ul> <li>Payment per invoice (you will receive the invoice after the even</li> <li>Payment with purchase order per invoice (you will receive the</li> <li>TERMS AND CONDITIONS</li> <li>/iew Terms and Conditions</li> <li>Pay clicking this box you confirm that you have read the terms and</li> </ul> | ent)<br>e invoice after the event)<br>nd conditions, that you understand t | ]<br>them and that you agree to be bound by th |

You will receive order confirmation once you have completed the order. An invoice will be sent to you after the event.

### My data:

Once you have entered your booth information, you can subsequently edit your contact information via the "Manage account" tab on the top right:

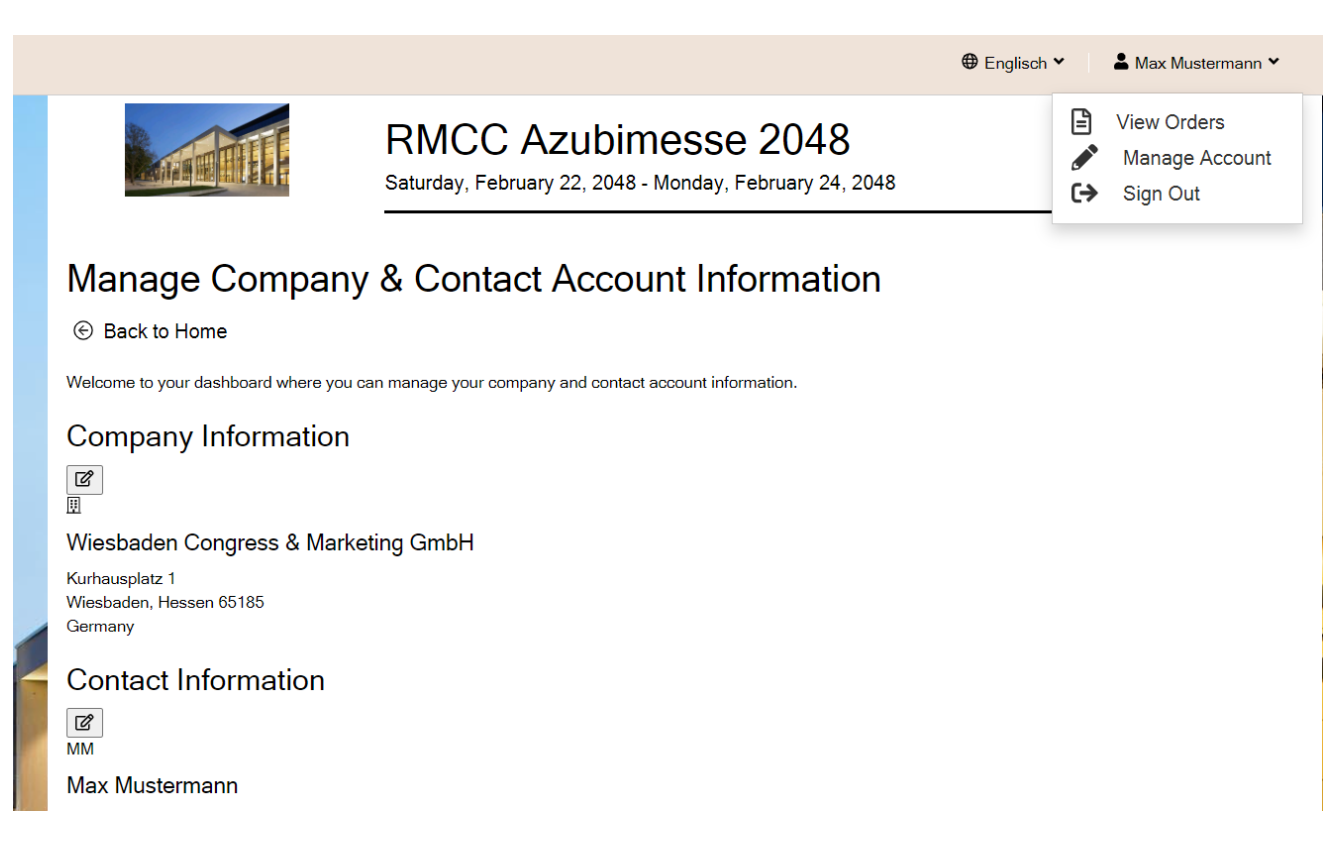

### **Further questions?**

If you have any questions regarding your order, please take a look at our FAQs to find suitable answers:

You can also send us a query via our contact form:

| Booth: NORD-300 ▼ J Contact S                                                                                             | alesperson 😌 Englisch 👻 🗎 🏝 Max Mustermann 🎽                              | Booth: NORD-300 - Contact Sa                                                                                                | lesperson                                                                              | Englisch * Max Mustermann *                                                                                                    |
|----------------------------------------------------------------------------------------------------|---------------------------------------------------------------------------|----------------------------------------------------------------------------------------------------|----------------------------------------------------------------------------------------|----------------------------------------------------------------------------------------------------|
| Deadlines (4) V                                                                                                    | Search Search C249.90                                                     | Deadlines (4) V                                                                                                    | Search                                                                                 | Search 🗮 6249.90                                                                                                    |
| <ul> <li>without surcharge<br/>Due: Fri, Jan 24, 2048</li> <li>30% surcharge</li> <li>Due: St. Jan 25, 2048</li> </ul>    | Frequently Asked Questions       Search Frequently Asked Questions        | <ul> <li>without surcharge</li> <li>Due: Fri, Jan 24, 2048</li> <li>30% surcharge</li> <li>Due: Set Jan 25, 2048</li> </ul> | Contact Salesperson<br>Please select the subject for your request, type in a message a | nd dick submit. Your salesperson will get back with you soon.                                                                                                    |
| <ul> <li>Due: Sat, Vali 23, 2048</li> <li>65% surcharge</li> <li>Due: Sat, Feb 8, 2048</li> <li>100% surcharge</li> </ul> | Bandwidth Do I need a router?                                             | <ul> <li>Buc. Gal, Gal ED, 2010</li> <li></li></ul>                                                                         | E                                                                                      | I'm Interested In:<br>Please contact me regarding the suspensions.<br>Please contact me regarding the infrastructure.                                                  |
| Due: Fri, Feb 21, 2048                                                                                                    | I need multiple connections.                                              | Due: Fri, Feb 21, 2048                                                                                                    | Ausstellerservice / Exhibitor Service                                                  | Please contact me regarding the stand construction. Please contact me regarding the stand equipment. Please contact me regarding the stand service. Further questions. |
| Suspensions (Rigging)                                                                                                    | Is the connection VPN-capable?                                            | Suspensions (Rigging)                                                                                                    | Email                                                                                  | Please enter your message here: *                                                                                                    |
| Infrastructure >                                                                                                    | digital print                                                             | Infrastructure >                                                                                                    |                                                                                        |                                                                                                    |
| Stand construction >                                                                                                    | How much bleed is necessary to create the print data?                     | Stand construction                                                                                                    |                                                                                        |                                                                                                    |
| Stand equipment                                                                                                    | Can I bring my own print and attach it to the Be-Matrix system?           | Stand equipment                                                                                                    | Submit                                                                                 |                                                                                                    |
| Stand services                                                                                                    | I do not have any print data yet and can therefore not complete the order | Stand services                                                                                                    |                                                                                        |                                                                                                    |
| Stand catering                                                                                                    |                                                                           | Stand catering                                                                                                    |                                                                                        |                                                                                                    |

### **Contact data**

Exhibitor Service RheinMain CongressCenter

Wiesbaden Congress & Marketing GmbH Rheinstraße 20 D-65185 Wiesbaden Tel.: +49 (611) 1729-450 E-Mail: <u>ausstellerservice@wicm.de</u> Internet: <u>www.rmcc.de</u>

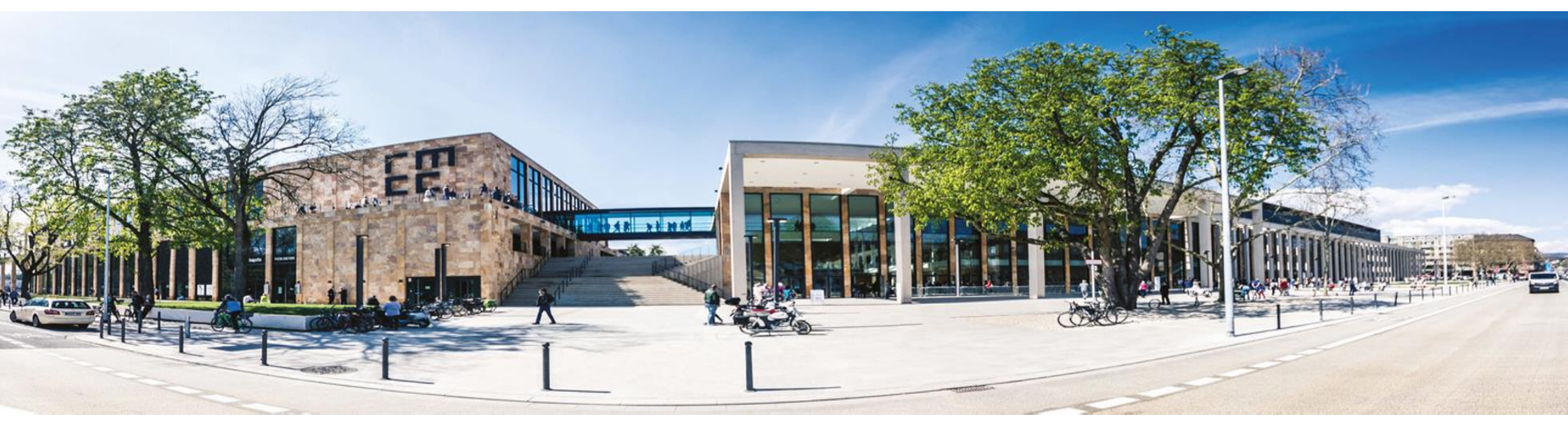

RMCC online shop guide